# Cisco Identity Services Engine での NEAT の設 定例

## 内容

概要 前提条件 要件 <u>使用するコンポーネント</u> 設定 ネットワーク図 オーセンティケータ スイッチの設定 サプリカント スイッチの設定 ISE の設定 確認 オーセンティケータ スイッチに対するサプリカント スイッチの認証 サプリカント スイッチに対する Windows PC の認証 <u>ネットワークからの認証された</u>クライアントの削除 サプリカント スイッチの削除 サプリカント スイッチの dot1x なしのポート トラブルシュート

## 概要

このドキュメントでは、単純なシナリオにおける Network Edge Authentication Topology(NEAT)の設定と動作について説明します。NEAT では、サプリカント スイッチとオ ーセンティケータ スイッチ間でクライアントの MAC アドレスと VLAN 情報を伝播するために Client Information Signalling Protocol(CISP)が使用されます。

この設定例では、オーセンティケータスイッチ(オーセンティケータとも呼ばれる)とサプリカントスイッチ(サプリカントとも呼ばれる)の両方が802.1x認証を実行します。オーセンティケータはサプリカントを認証し、その結果テストPCを認証します。

## 前提条件

### 要件

IEEE 802.1x 認証の標準規格の知識があることが推奨されています。

## 使用するコンポーネント

このドキュメントの情報は、次のソフトウェアとハードウェアのバージョンに基づいています。

- Cisco IOS<sup>®</sup>ソフトウェアリリース12.2(55)SE8が稼働する2台のCisco Catalyst 3560シリーズ スイッチ(1台はオーセンティケータとして機能し、もう1台はサプリカントとして機能)
- Cisco Identity Services Engine (ISE)、リリース 1.2
- Microsoft Windows XP、サービス パック 3 がインストールされた PC

このドキュメントの情報は、特定のラボ環境にあるデバイスに基づいて作成されました。このド キュメントで使用するすべてのデバイスは、初期(デフォルト)設定の状態から起動しています 。対象のネットワークが実稼働中である場合には、どのようなコマンドについても、その潜在的 な影響について確実に理解しておく必要があります。

## 設定

この例では、次のものの設定例について説明します。

- •オーセンティケータ スイッチ
- サプリカント スイッチ
- Cisco ISE

設定は、このラボ演習を実行するために最低限必要な設定です。設定は他のニーズに最適でない か、または他のニーズを満たしていない可能性があります。

**注**:このセクションで使用されているコマンドの詳細を調べるには、<u>Command Lookup</u> <u>Tool(登録</u>ユーザ専用)を使用してください。

#### ネットワーク図

このネットワーク図は、この例で使用される接続を示します。黒い線は論理的または物理的な接続を示し、緑の線は 802.1X の使用によって認証されるリンクを示します。

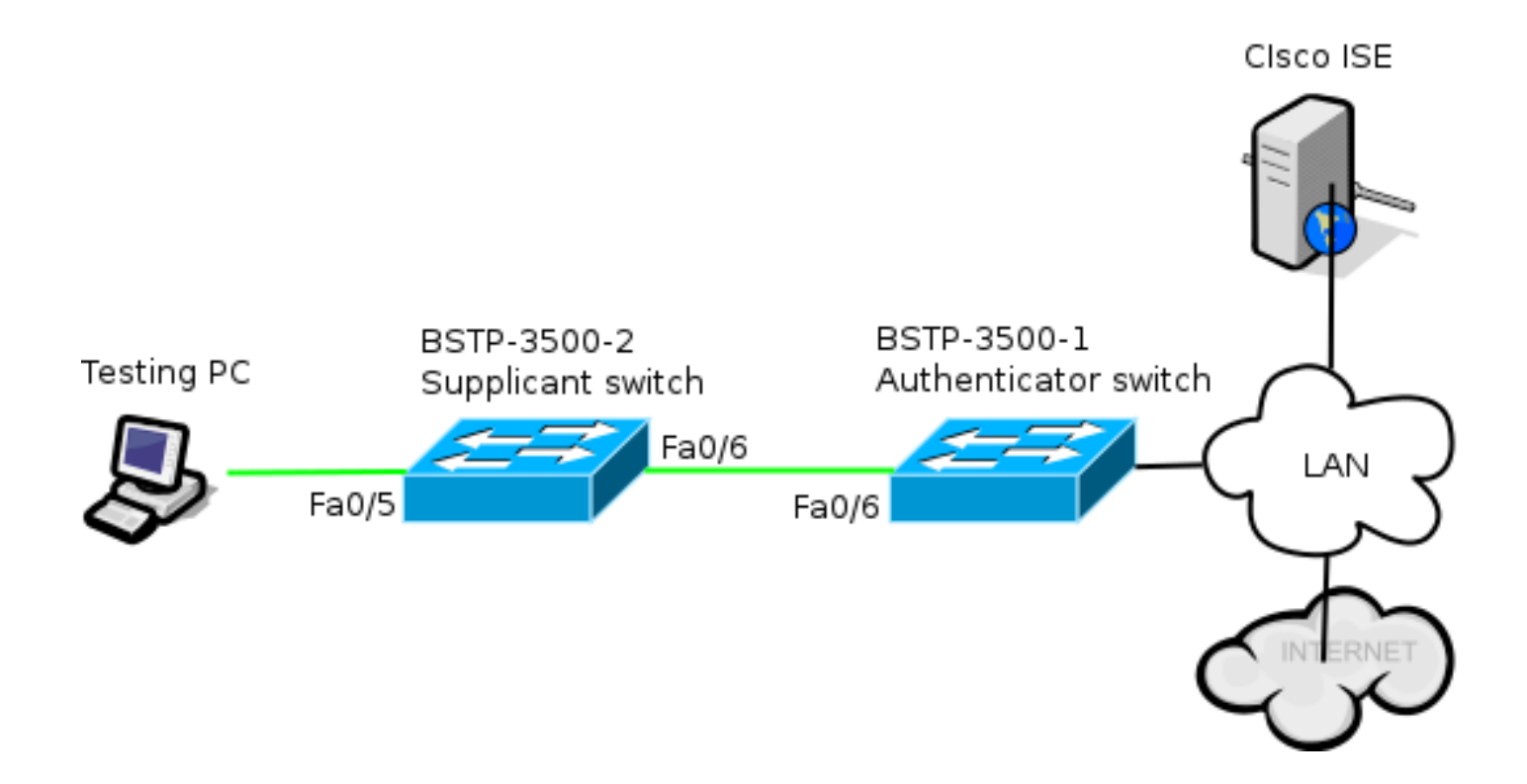

## オーセンティケータ スイッチの設定

オーセンティケータには、dot1x に必要な基本要素が含まれています。この例では、NEAT また は CISP に固有のコマンドは太字で示されています。

これは、基本の認証、認可、アカウンティング(AAA)設定です。

aaa new-model aaa authentication dot1x default group radius aaa authorization network default group radius aaa accounting dot1x default start-stop group radius radius-server host 10.48.66.107 auth-port 1812 acct-port 1813 key cisco ! Enable authenticator switch to authenticate the supplicant switch. dot1x system-auth-control ! Enable CISP framework. cisp enable ! configure uplink port as access and dot1x authentication. interface FastEthernet0/6 switchport mode access authentication port-control auto dot1x pae authenticator spanning-tree portfast CISP はグローバルに有効にされており、相互接続ポートはオーセンティケータおよびアクセス モードで設定されています。

## サプリカント スイッチの設定

正確なサプリカント設定は、セットアップ全体の設定が予期したとおりに動作するのに非常に重要です。この設定例には、標準的な AAA と dot1x 設定が含まれています。

#### 基本的な AAA 設定は次のとおりです。

aaa new-model aaa authentication dot1x default group radius aaa authorization network default group radius aaa accounting dot1x default start-stop group radius

radius-server host 10.48.66.107 auth-port 1812 acct-port 1813 key cisco

! Enable supplicant switch to authenticate devices connected dot1x system-auth-control

! Forces the switch to send only multicast EAPOL packets when it receives either unicast or multicast packets, which allows NEAT to work on the supplicant switch in all host modes. dot1x supplicant force-multicast

dotix supplicant loice-multicast

! Enable CISP framework operation. cisp enable サプリカントは資格情報を設定し、使用される Extensible Authentication Protocol(EAP)方式を 提供する必要があります。

CISP の場合、サプリカントは(EAP タイプの中で特に)Secure Protocol(FAST)を介して EAP-Message Digest 5(MD5)および EAP-Flexible Authentication を認証に使用できます。ISE 設定を最低限に保つために、この例はオーセンティケータに対するサプリカントの認証に EAP-MD5 を使用します。(デフォルトではEAP-FASTの使用が強制されますが、これにはProtected Access Credential(PAC)プロビジョニングが必要です。このドキュメントではこのシナリオにつ いては説明しません)。

! configure EAP mode used by supplicant switch to authenticate itself to authenticator switch eap profile EAP\_PRO method  ${\tt md5}$ 

! Configure credentials use by supplicant switch during that authentication. dot1x credentials CRED\_PRO **username** bsnsswitch

password 0 C1sco123

オーセンティケータへのサプリカントの接続はすでにトランク ポートになるように設定されてい ます(オーセンティケータでのアクセス ポート 設定とは対照的です)。この段階では、これは予 想どおりです。ISEが正しい属性を返すと、設定が動的に変更されます。

interface FastEthernet0/6
switchport trunk encapsulation dot1q
switchport mode trunk
dot1x pae supplicant
 dot1x credentials CRED\_PRO
 dot1x supplicant eap profile EAP\_PRO
Windows PC に接続するポートは最小限の設定が行われており、ここでは参照用にのみ示されて
います。

interface FastEthernet0/5
switchport access vlan 200
switchport mode access
authentication port-control auto
dot1x pae authenticator

## ISE の設定

次に、基本的な ISE 設定を設定する例を示します。

1. 必要な認証プロトコルを有効にします。

この例では、ワイヤード dot1x は、EAP-MD5 がオーセンティケータに対してサプリカント を認証することを許可し、Protected Extensible Authentication Protocol (PEAP) - Microsoft Challenge Handshake Authentication Protocol Version 2 (MSCHAPv2) がサプリカントに対 して Windows PC を認証することを許可しています。

[Policy] > [Results] > [Authentication] > [Allowed protocols] に移動し、ワイヤード dot1x によ って使用されるプロトコル サービス リストを選択して、この手順のプロトコルが有効であ ることを確認します。

| ▼ ✓          | Allow EAP-MD5                                                                                                    |
|--------------|----------------------------------------------------------------------------------------------------|
|              | Detect EAP-MD5 as Host Lookup (i)                                                                                                    |
| $\checkmark$ | Allow EAP-TLS                                                                                                    |
|              | Allow LEAP                                                                                                    |
| <b>-</b>     | Allow PEAP                                                                                                    |
|              | <ul> <li>PEAP Inner Methods</li> <li>✓ Allow EAP-MS-CHAPv2</li> <li>✓ Allow Password Change Retries 1 (Valid Range 0 to 3)</li> <li>✓ Allow EAP-GTC</li> <li>✓ Allow Password Change Retries 1 (Valid Range 0 to 3)</li> <li>✓ Allow EAP-TLS</li> </ul> |
|              | Allow PEAPv0 only for legacy clients                                                                                                    |

2. 許可ポリシーの作成。[Policy] > [Results] > [Authorization] > [Authorization Policy] に移動し て、ポリシーを作成するか、または返された属性として NEAT が含まれるようにポリシーを 更新します。このようなポリシーの例を次に示します。

| Authorization Profiles > NEAT    |                 |  |  |  |  |  |
|----------------------------------|-----------------|--|--|--|--|--|
| Authorization Profile            |                 |  |  |  |  |  |
| * Name                           | NEAT            |  |  |  |  |  |
| Description                      |                 |  |  |  |  |  |
| * Access Type                    | ACCESS_ACCEPT T |  |  |  |  |  |
| Service Template                 |                 |  |  |  |  |  |
|                                  |                 |  |  |  |  |  |
|                                  |                 |  |  |  |  |  |
| <ul> <li>Common Tasks</li> </ul> |                 |  |  |  |  |  |
| MACSec Policy                    |                 |  |  |  |  |  |
| ✓ NEAT                           |                 |  |  |  |  |  |

NEAT オプションがオンになっている場合、ISE は認証の一部として device-trafficclass=switch を返します。このオプションは、オーセンティケータのポート モードをアクセ スからトランクに変更するために必要です。

3. このプロファイルを使用するための許可ルールを作成します。[Policy] > [Authorization] に移 動して、ルールを作成または更新します。

この例では、Authenticator\_switches と呼ばれる特別なデバイス グループが作成され、すべてのサプリカントは bsnsswitch で始まるユーザ名を送信します。

| <b>~</b> | NEAT | if (Radius:User-Name MATCHES ^bsnsswitch AND DEVICE:Device Type<br>EQUALS All Device Types#Switches#Authenticator_switches ) | then | NEAT |
|----------|------|----------------------------------------------------------------------------------------------------|------|------|
|          |      |                                                                                                    |      |      |

4. ユーザを適切なグループに追加します。[Administration] > [Network Resources] > [Location Services] に移動し、[Add].をクリックします。

| Network Devices List > bstp-3500-1              |
|-------------------------------------------------|
| Network Devices                                 |
| * Name bstp-3500-1                              |
| Description                                     |
|                                                 |
| * IP Address: 10.48.57.225 / 32                 |
|                                                 |
| Model Name                                      |
| Software Version                                |
| * Network Device Group                          |
|                                                 |
| Location All Locations 📀 Set To Default         |
| Device Type Authenticator_swit 📀 Set To Default |

この例では、BSTP-3500-1(オーセンティケータ)はAuthenticator\_switchesグループの一 部です。BSTP-3500-2(サプリカント)はこのグループの一部である必要はありません。

## 確認

ここでは、設定が正常に機能しているかどうかを確認します。ここでは、次の 2 つの動作につい て説明します。

• スイッチ間の認証

• Windows PC とサプリカント間の認証

また、次の3つの追加の状況を示します。

•ネットワークからの認証されたクライアントの削除

- ・サプリカントの削除
- サプリカントの dot1x なしのポート

注:

アウトプット インタープリタ ツール(登録ユーザ専用)は、特定の show コマンドをサポ ートしています。show コマンドの出力の分析を表示するには、Output Interpreter Tool を使 用します。

debug コマンドを使用する前に、「デバッグ コマンドの重要な情報」を参照してください

### オーセンティケータ スイッチに対するサプリカント スイッチの認証

この例では、サプリカントはオーセンティケータに対して認証します。プロセスの手順は次のと おりです。

- 1. サプリカントはポート fastethernet0/6.に設定され、プラグインされます。dot1x 交換により ,サプリカントはオーセンティケータに前もって構成されたユーザ名およびパスワードを送 信するために EAP を使用します。
- 2. オーセンティケータは RADIUS 交換を実行し、ISE 検証のために資格情報を提供します。
- 資格情報が正しい場合、ISE は NEAT によって必要とされる属性(device-trafficclass=switch)を返し、オーセンティケータはスイッチポート モードをアクセスからトラン クに変更します。
- この例では、スイッチ間の CISP 情報の交換を示しています。

bstp-3500-1#debug cisp all Oct 15 13:51:03.672: %AUTHMGR-5-START: Starting 'dot1x' for client (001b.0d55.2187) on Interface Fa0/6 AuditSessionID 0A3039E10000000600757ABB Oct 15 13:51:03.723: %DOT1X-5-SUCCESS: Authentication successful for client (001b.0d55.2187) on Interface Fa0/6 AuditSessionID Oct 15 13:51:03.723: %AUTHMGR-7-RESULT: Authentication result 'success' from 'dot1x' for client (001b.0d55.2187) on Interface Fa0/6 AuditSessionID 0A3039E1000000600757ABB Oct 15 13:51:03.723: Applying command... 'no switchport access vlan 1' at Fa0/6 Oct 15 13:51:03.739: Applying command... 'no switchport nonegotiate' at Fa0/6 Oct 15 13:51:03.748: Applying command... 'switchport trunk encapsulation dot1q' at Fa0/6 Oct 15 13:51:03.756: Applying command... 'switchport mode trunk' at Fa0/6 Oct 15 13:51:03.756: Applying command... 'switchport trunk native vlan 1' at Fa0/6 Oct 15 13:51:03.764: Applying command... 'spanning-tree portfast trunk' at Fa0/6 Oct 15 13:51:04.805: %AUTHMGR-5-SUCCESS: Authorization succeeded for client (001b.0d55.2187) on Interface Fa0/6 AuditSessionID 0A3039E1000000600757ABB Oct 15 13:51:04.805: CISP-EVENT (Fa0/6): Received action Run Authenticator Oct 15 13:51:04.805: CISP-EVENT (Fa0/6): Authenticator received event Start in state Not Running Oct 15 13:51:04.805: CISP-EVENT (Fa0/6): Authenticator state changed to Waiting link UP Oct 15 13:51:04.805: CISP-EVENT (Fa0/6): Sync supp\_id: 0 Oct 15 13:51:05.669: %LINK-3-UPDOWN: Interface FastEthernet0/6, changed state to up Oct 15 13:51:06.793: CISP-EVENT (Fa0/6): Received action Run Authenticator Oct 15 13:51:06.793: CISP-EVENT (Fa0/6): Authenticator received event Start in state Waiting link UP (no-op) Oct 15 13:51:07.799: %LINEPROTO-5-UPDOWN: Line protocol on Interface FastEthernet0/6, changed state to up Oct 15 13:51:07.799: CISP-EVENT (Fa0/6): Authenticator received event Link UP in state Waiting link UP Oct 15 13:51:07.799: CISP-EVENT (Fa0/6): Transmitting a CISP Packet Oct 15 13:51:07.799: CISP-TXPAK (Fa0/6): Code:RESPONSE ID:0x20 Length:0x0018 Type:HELLO Oct 15 13:51:07.799: CISP-EVENT (Fa0/6): Proposing CISP version: 1 Oct 15 13:51:07.799: CISP-EVENT (Fa0/6): Started 'hello' timer (5s) Oct 15 13:51:07.799: CISP-EVENT (Fa0/6): Authenticator state changed to Idle

Oct 15 13:51:07.799: CISP-EVENT (Fa0/6): Sync supp\_id: 0 Oct 15 13:51:07.799: CISP-EVENT: Received action Start Tick Timer Oct 15 13:51:07.799: CISP-EVENT: Started CISP tick timer Oct 15 13:51:12.942: CISP-EVENT (Fa0/6): 'hello' timer expired Oct 15 13:51:12.942: CISP-EVENT (Fa0/6): Authenticator received event Timeout in state Idle Oct 15 13:51:12.942: CISP-EVENT (Fa0/6): Transmitting a CISP Packet Oct 15 13:51:12.942: CISP-TXPAK (Fa0/6): Code:RESPONSE ID:0x20 Length:0x0018 Type:HELLO Oct 15 13:51:12.942: CISP-EVENT (Fa0/6): Proposing CISP version: 1 Oct 15 13:51:12.942: CISP-EVENT (Fa0/6): Started 'hello' timer (5s) Oct 15 13:51:18.084: CISP-EVENT (Fa0/6): 'hello' timer expired Oct 15 13:51:18.084: CISP-EVENT (Fa0/6): Authenticator received event Timeout in state Idle Oct 15 13:51:18.084: CISP-EVENT (Fa0/6): Transmitting a CISP Packet Oct 15 13:51:18.084: CISP-TXPAK (Fa0/6): Code:RESPONSE ID:0x20 Length:0x0018 Type:HELLO Oct 15 13:51:18.084: CISP-EVENT (Fa0/6): Proposing CISP version: 1 Oct 15 13:51:18.084: CISP-EVENT (Fa0/6): Started 'hello' timer (5s) Oct 15 13:51:23.226: CISP-EVENT (Fa0/6): 'hello' timer expired Oct 15 13:51:23.226: CISP-EVENT (Fa0/6): Authenticator received event Timeout in state Idle Oct 15 13:51:23.226: CISP-EVENT (Fa0/6): Transmitting a CISP Packet Oct 15 13:51:23.226: CISP-TXPAK (Fa0/6): Code:RESPONSE ID:0x20 Length:0x0018 Type:HELLO Oct 15 13:51:23.226: CISP-EVENT (Fa0/6): Proposing CISP version: 1 Oct 15 13:51:23.226: CISP-EVENT (Fa0/6): Started 'hello' timer (5s) Oct 15 13:51:28.377: CISP-EVENT (Fa0/6): 'hello' timer expired Oct 15 13:51:28.377: CISP-EVENT (Fa0/6): Authenticator received event Timeout in state Idle Oct 15 13:51:29.400: CISP-EVENT: Stopped CISP tick timer Oct 15 13:51:36.707: CISP-RXPAK (Fa0/6): Code:REQUEST ID:0x22 Length:0x001C Type:REGISTRATION Oct 15 13:51:36.707: Payload: 0200E84B Oct 15 13:51:36.707: CISP-EVENT (Fa0/6): Authenticator received event Receive Packet in state Idle Oct 15 13:51:36.707: CISP-EVENT (Fa0/6): Proposed CISP version: 1 Oct 15 13:51:36.707: CISP-EVENT (Fa0/6): Negotiated CISP version: 1 Oct 15 13:51:36.707: CISP-EVENT (Fa0/6): Sync supp\_id: 59467 Oct 15 13:51:36.707: CISP-EVENT (Fa0/6): Transmitting a CISP Packet Oct 15 13:51:36.707: CISP-TXPAK (Fa0/6): Code:RESPONSE ID:0x22 Length:0x001C Type:REGISTRATION Oct 15 13:51:36.707: Payload: 01000000 Oct 15 13:51:36.724: CISP-RXPAK (Fa0/6): Code:REQUEST ID:0x23 Length:0x003A Type: ADD CLIENT Oct 15 13:51:36.724: Payload: 010011020009001B0D5521C10300050 ... Oct 15 13:51:36.724: CISP-EVENT (Fa0/6): Authenticator received event Receive Packet in state Idle Oct 15 13:51:36.724: CISP-EVENT (Fa0/6): Adding client 001b.0d55.21c1 (vlan: 200) to authenticator list Oct 15 13:51:36.724: CISP-EVENT (Fa0/6): Notifying interest parties about new downstream client 001b.0d55.21c1 (vlan: 200) Oct 15 13:51:36.724: CISP-EVENT (Fa0/6): Adding client info at Authenticator Oct 15 13:51:36.724: CISP-EVENT (Fa0/6): Adding client 001b.0d55.21c0 (vlan: 1) to authenticator list Oct 15 13:51:36.724: CISP-EVENT (Fa0/6): Notifying interest parties about new downstream client 001b.0d55.21c0 (vlan: 1) Oct 15 13:51:36.724: CISP-EVENT (Fa0/6): Adding client info at Authenticator Oct 15 13:51:36.724: CISP-EVENT (Fa0/6): Transmitting a CISP Packet Oct 15 13:51:36.724: CISP-TXPAK (Fa0/6): Code:RESPONSE ID:0x23 Length:0x0018 Type:ADD\_CLIENT 認証と認可が成功すると、CISP 交換が実行されます。各交換には、サプリカントによって返さ

れる REQUEST、およびオーセンティケータからの応答および確認応答として動作する

RESPONSE があります。

REGISTRATIONとADD\_CLIENTの2つの異なる交換が実行されます。REGISTRATION 中に、サ プリカントは CISP 可能であることをオーセンティケータに通知します。それに対してオーセン ティケータはこのメッセージを確認応答します。ADD\_CLIENT 交換は、サプリカントのローカル ポートに接続されているデバイスについてオーセンティケータに通知するために使用されます。 REGISTRATION と同様に、ADD-CLIENT はサプリカントで開始され、オーセンティケータによ って確認応答されます。

通信、ロール、アドレスを確認するために、次の show コマンドを入力します。

bstp-3500-1#show cisp clients

bstp-3500-1#show cisp registrations

Interface(s) with CISP registered user(s):

\_\_\_\_\_

Fa0/6

Auth Mgr (Authenticator)

この例では、オーセンティケータのロールが正しいインターフェイス(fa0/6)に適切に割り当て られ、2 つの MAC アドレスが登録されています。MAC アドレスは VLAN1 と VLAN200 のポー ト fa0/6 上のサプリカントです。

dot1x 認証セッションの確認をすぐに実行できます。アップストリーム スイッチの fa0/6 ポート はすでに認証されます。これは、BSTP-3500-2(サプリカント)がプラグインされると実行され る dot1x 交換です。

bstp-3500-1#show authentication sessions

Interface MAC Address Method Domain Status Session ID Fa0/6 001b.0d55.2187 dot1x DATA Authz Success 0A3039E10000000700FB3259 予測どおり、この段階ではサプリカントにセッションはありません。

bstp-3500-2#show authentication sessions No Auth Manager contexts currently exist

## サプリカント スイッチに対する Windows PC の認証

この例では、Windows PC はサプリカントに対して認証します。プロセスの手順は次のとおりです。

- 1. Windows PC は、BSTP-3500-2(サプリカント)の FastEthernet 0/5 ポートにプラグインさ れます。
- 2. サプリカントは、ISE で認証と認可を実行します。
- 3. サプリカントは、新しいクライアントがポートで接続されることをオーセンティケータに通

#### 知します。

サプリカントからの通信を以下に示します。

Oct 15 14:19:37.207: %AUTHMGR-5-START: Starting 'dot1x' for client (c464.13b4.29c3) on Interface Fa0/5 AuditSessionID 0A3039E200000013008F77FA Oct 15 14:19:37.325: %DOT1X-5-SUCCESS: Authentication successful for client (c464.13b4.29c3) on Interface Fa0/5 AuditSessionID Oct 15 14:19:37.325: %AUTHMGR-7-RESULT: Authentication result 'success' from 'dot1x' for client (c464.13b4.29c3) on Interface Fa0/5 AuditSessionID 0A3039E200000013008F77FA Oct 15 14:19:37.341: CISP-EVENT (Fa0/5): Received action Add Client Oct 15 14:19:37.341: CISP-EVENT (Fa0/5): Adding client c464.13b4.29c3 (vlan: 200) to supplicant list Oct 15 14:19:37.341: CISP-EVENT (Fa0/6): Supplicant received event Add Client in state Idle Oct 15 14:19:37.341: CISP-EVENT (Fa0/6): Adding client c464.13b4.29c3 (vlan: 200) to the ADD list Oct 15 14:19:37.341: CISP-EVENT (Fa0/6): Adding client c464.13b4.29c3 (vlan: 200) to ADD CLIENT req Oct 15 14:19:37.341: CISP-EVENT (Fa0/6): Transmitting a CISP Packet Oct 15 14:19:37.341: CISP-TXPAK (Fa0/6): Code:REQUEST ID:0x24 Length:0x0029 Type:ADD\_CLIENT Oct 15 14:19:37.341: Payload: 010011020009C46413B429C30300050 ... Oct 15 14:19:37.341: CISP-EVENT (Fa0/6): Started 'retransmit' timer (30s) Oct 15 14:19:37.341: CISP-EVENT: Started CISP tick timer Oct 15 14:19:37.341: CISP-EVENT (Fa0/6): Supplicant state changed to Request Oct 15 14:19:37.341: CISP-RXPAK (Fa0/6): Code:RESPONSE ID:0x24 Length:0x0018 Type:ADD\_CLIENT Oct 15 14:19:37.350: CISP-EVENT (Fa0/6): Supplicant received event Receive Packet in state Request Oct 15 14:19:37.350: CISP-EVENT (Fa0/6): Stopped 'retransmit' timer Oct 15 14:19:37.350: CISP-EVENT (Fa0/6): All Clients implicitly ACKed Oct 15 14:19:37.350: CISP-EVENT (Fa0/6): Supplicant state changed to Idle Oct 15 14:19:38.356: %AUTHMGR-5-SUCCESS: Authorization succeeded for client (c464.13b4.29c3) on Interface Fa0/5 AuditSessionID 0A3039E200000013008F77FA Oct 15 14:19:38.356: CISP-EVENT (Fa0/5): Received action Run Authenticator Oct 15 14:19:38.356: CISP-EVENT (Fa0/5): Authenticator received event Start in state Not Running Oct 15 14:19:38.356: CISP-EVENT (Fa0/5): Authenticator state changed to Waiting link UP Oct 15 14:19:38.356: CISP-EVENT (Fa0/5): Sync supp\_id: 0 Oct 15 14:19:38.373: CISP-EVENT: Stopped CISP tick timer Oct 15 14:19:39.162: %LINK-3-UPDOWN: Interface FastEthernet0/5, changed state to up ADD\_CLIENT 交換が行われますが、REGISTRATION 交換は必要ではありません。

サプリカントの動作を確認するために、show cisp registrations コマンドを入力します。

bstp-3500-2#show cisp registrations

Interface(s) with CISP registered user(s): ------Fa0/5 Auth Mgr (Authenticator) Fa0/6 802.1x Sup (Supplicant) サプリカントには、オーセンティケータ(fa0/6 インターフェイス)に対するサプリカントのロー ルと、Windows PC (fa0/5 インターフェイス)に対するオーセンティケータのロールがあります オーセンティケータの動作を確認するために、show cisp clients コマンドを入力します。

bstp-3500-1#show cisp clients

Authenticator Client Table:

MAC Address VLAN Interface

\_\_\_\_\_

001b.0d55.21c1 200 Fa0/6 001b.0d55.21c0 1 Fa0/6

**c464.13b4.29c3 200** Fa0/6

新しい MAC アドレスが VLAN 200 の下のオーセンティケータに表示されます。これは、サプリ カントの AAA 要求で確認された MAC アドレスです。

認証セッションは、同じデバイスがサプリカントの fa0/5 ポートに接続されていることを示す必 要があります。

bstp-3500-2#show authentication sessions

Interface MAC Address Method Domain Status Session ID Fa0/5 c464.13b4.29c3 dot1x DATA Authz Success 0A3039E20000001501018B58

### ネットワークからの認証されたクライアントの削除

クライアントが削除されるとき(たとえば、ポートがシャットダウンされる場合)、オーセンテ ィケータは DELETE\_CLIENT 交換によって通知されます。

Oct 15 15:54:05.415: CISP-RXPAK (Fa0/6): Code:REQUEST ID:0x25 Length:0x0029
Type:DELETE\_CLIENT
Oct 15 15:54:05.415: Payload: 010011020009C46413B429C30300050 ...
Oct 15 15:54:05.415: CISP-EVENT (Fa0/6): Authenticator received event Receive
Packet in state Idle
Oct 15 15:54:05.415: CISP-EVENT (Fa0/6): Removing client c464.13b4.29c3
(vlan: 200) from authenticator list
Oct 15 15:54:05.415: CISP-EVENT (Fa0/6): Notifying interest parties about
deletion of downstream client c464.13b4.29c3 (vlan: 200)
Oct 15 15:54:05.415: CISP-EVENT (Fa0/6): Transmitting a CISP Packet
Oct 15 15:54:05.415: CISP-TXPAK (Fa0/6): Code:RESPONSE ID:0x25 Length:0x0018
Type:DELETE\_CLIENT

### サプリカント スイッチの削除

サプリカントがプラグを抜かれるか、または削除されるとき、オーセンティケータはセキュリティの問題を防ぐために、ポートを元の設定に戻します。

Oct 15 15:57:31.257: Applying command... 'no switchport nonegotiate' at Fa0/6 Oct 15 15:57:31.273: Applying command... 'switchport mode access' at Fa0/6 Oct 15 15:57:31.273: Applying command... 'no switchport trunk encapsulation dot1q' at Fa0/6 Oct 15 15:57:31.290: Applying command... 'no switchport trunk native vlan 1' at Fa0/6 Oct 15 15:57:31.299: Applying command... 'no spanning-tree portfast trunk' at Fa0/6 Oct 15 15:57:31.307: Applying command... 'switchport access vlan 1' at Fa0/6

Oct 15 15:57:31.315: Applying command... 'spanning-tree portfast' at Fa0/6 Oct 15 15:57:32.247: %LINEPROTO-5-UPDOWN: Line protocol on Interface FastEthernet0/6, changed state to down Oct 15 15:57:32.247: CISP-EVENT (Fa0/6): Authenticator received event Link DOWN in state Idle Oct 15 15:57:32.247: CISP-EVENT (Fa0/6): Removing client 001b.0d55.21c1 (vlan: 200) from authenticator list Oct 15 15:57:32.247: CISP-EVENT (Fa0/6): Notifying interest parties about deletion of downstream client 001b.0d55.21c1 (vlan: 200) Oct 15 15:57:32.247: CISP-EVENT (Fa0/6): Removing client 001b.0d55.21c0 (vlan: 1) from authenticator list Oct 15 15:57:32.247: CISP-EVENT (Fa0/6): Notifying interest parties about deletion of downstream client 001b.0d55.21c0 (vlan: 1) Oct 15 15:57:32.247: CISP-EVENT (Fa0/6): Authenticator state changed to Not Running Oct 15 15:57:32.247: CISP-EVENT (Fa0/6): Sync supp\_id: 0 Oct 15 15:57:33.262: %LINK-3-UPDOWN: Interface FastEthernet0/6, changed state to down 同時に、サプリカントは CISP テーブルからサプリカントを表すクライアントを削除し、そのイ ンターフェイスで CISP を非アクティブ化します。

### サプリカント スイッチの dot1x なしのポート

サプリカントからオーセンティケータに伝播される CISP 情報は、適用を強化するものにすぎま せん。サプリカントは、接続されているすべての許可された MAC アドレスについてオーセンテ ィケータに通知します。

一般的に誤解されるシナリオは、dot1xが有効になっていないポートにデバイスが接続されている 場合、MACアドレスが学習され、CISPを介してアップストリームスイッチに伝搬されるというも のです。

オーセンティケータは、CISP を介して学習されたすべてのクライアントからの通信を許可します。

要するに、デバイスのアクセスを dot1x または他の方法を使用して制限し、MAC アドレスおよび VLAN 情報をオーセンティケータに伝搬することがサプリカントのロールです。オーセンティケ ータは、それらの更新で提供された情報を適用する役割を果たします。

ー例として、新しい VLAN(VLAN300)は両方のスイッチで作成され、デバイスはサプリカント のポート fa0/4 にプラグインされました。ポート fa0/4 は、dot1x 用に設定されていないシンプル なアクセス ポートです。

サプリカントからのこの出力は、新しい登録済みのポートを示しています。

bstp-3500-2#show cisp registrations

 bstp-3500-1#show cisp clients

# トラブルシュート

ここでは、設定のトラブルシューティングに使用できる情報を示します。

注:

アウトプット インタープリタ ツール(登録ユーザ専用)は、特定の show コマンドをサポートしています。show コマンドの出力の分析を表示するには、Output Interpreter Tool を使用します。

debug コマンドを使用する前に、「<u>デバッグ コマンドの重要な情報」を参照してください</u> <u>。</u>

次のコマンドは、NEATおよびCISPのトラブルシューティングに役立ちます。このドキュメント には、その多くの例が含まれています。

- debug cisp all:スイッチ間の CISP 情報の交換を示します。
- show cisp summary:スイッチ上の CISP インターフェイスのステータスの概要を表示します。
- show cisp registrations: CISP 交換に関与するインターフェイス、それらのインターフェイ スのロール、およびそのインターフェイスが NEAT の一部であるかどうかを示します。
- show cisp clients: 既知のクライアント MAC アドレスとその場所(VLAN とインターフェイス)の表を表示します。これは主にオーセンティケータ側に役立ちます。

翻訳について

シスコは世界中のユーザにそれぞれの言語でサポート コンテンツを提供するために、機械と人に よる翻訳を組み合わせて、本ドキュメントを翻訳しています。ただし、最高度の機械翻訳であっ ても、専門家による翻訳のような正確性は確保されません。シスコは、これら翻訳の正確性につ いて法的責任を負いません。原典である英語版(リンクからアクセス可能)もあわせて参照する ことを推奨します。